# Guide de références rapides du Basic Braille

#### Version 3.4

Veuillez également lire le mode d'emploi détaillé, que vous trouverez sur le StartStick.

Veuillez placer le Basic Braille devant vous de manière à ce que les éléments braille soient dirigés vers l'arrière. La surface d'appui des mains se trouve ainsi devant vous. Les touches de curseur routine placées directement au-dessus des cellules braille vous permettent de placer le curseur à un endroit voulu du texte saisi. Nous appelons aussi ces touches [CR].

Vous trouverez trois touches de chaque côté de l'afficheur braille. Les trois touches de gauche sont nommées de haut en bas [1], [2] et [3]. Les trois touches de droite sont appelées respectivement [4], [5] et [6].

Le Basic Braille est alimenté au moyen de l'interface USB. Il se met automatiquement en marche lorsque le câble USB est relié au PC et que ce dernier est allumé. Pour éteindre le Basic Braille lorsqu'il est branché au PC, appuyez sur la touche [4] durant env. 5 secondes. Appuyez sur la touche [4] durant une seconde pour le rallumer. Il est recommandé d'éteindre le Basic Braille lorsque vous ne l'utilisez pas. Cela permet de ménager les cellules braille. Le port micro-USB qui sert à relier l'appareil au PC se trouve sur le côté droit du Basic Braille.

### Installation du logiciel

Avant de connecter le Basic Braille à votre ordinateur, vous devez d'abord installer le logiciel qui vous a été fourni au moment de la livraison.

Prenez la clé USB fournie portant la mention StartStick et insérez-la dans un port USB libre de votre PC. La clé USB StartStick contient le programme HTStart. Ce dernier vous permet d'installer tous les pilotes et documents dont vous avez besoin pour travailler avec votre terminal braille Handy Tech. La clé USB contient aussi le lecteur d'écran gratuit NVDA. Il vous permet d'accéder à votre ordinateur même lorsque vous n'avez pas installé de lecteur d'écran (Window-Eyes, JAWS ou SuperNova).

Une fois la clé StartStick branchée au PC, exécutez le programme start.exe. Il se trouve dans le répertoire principal. Si un lecteur d'écran est déjà installé, vous pourrez l'utiliser durant la procédure l'installation. Dans le cas contraire, le lecteur d'écran NVDA fourni vous guidera lors de l'installation au moyen d'une voix synthétique et du terminal braille Handy Tech.

### Connexion au PC

Enfoncez la petite prise micro-USB dans le connecteur micro-USB qui se trouve sur le côté droit du Basic Braille. Enfoncez la prise plate dans le port USB de l'ordinateur. Si l'ordinateur est sous tension, le Basic Braille sera automatiquement reconnu par tout système d'exploitation qui supporte la connexion USB.

L'alimentation du Basic Braille est assurée par l'interface USB. L'appareil se met automatiquement en marche lorsque le câble USB est bien relié au PC et que ce dernier est sous tension. De plus, vous pouvez appuyer sur la touche [4] durant une seconde pour mettre le Basic Braille en route. Appuyez sur cette même touche durant env. 5 secondes pour l'éteindre.

# Emploi parallèle d'un port USB et d'une connexion Bluetooth

Si vous avez p. ex. connecté le Basic Braille au PC ou à l'ordinateur portable par la prise USB, vous pouvez aussi le connecter en même temps à votre téléphone intelligent ou un deuxième PC via Bluetooth.

Pour basculer entre les deux connexions, appuyez simultanément sur [2] et [5] pendant env. 1 seconde. Veuillez noter qu'il vous faudra auparavant entrer dans le mode de configuration et régler l'interface Bluetooth sur « ON » ou « AUTO ».

Si la fonction « AUTO » est sélectionnée, l'interface Bluetooth reste active durant 15 minutes après la mise sous tension du Basic Braille. L'interface se désactive automatiquement lorsqu'aucune liaison n'est établie après cette période.

## Fonctionnement de l'afficheur braille

Assurez-vous que le Basic Braille est sous tension. Mettez-le en marche avant de démarrer le logiciel de lecture d'écran, car sinon, il ne sera pas reconnu par le logiciel de lecture d'écran. Par défaut, le logiciel de lecture d'écran affiche la position de la fenêtre courante sur l'afficheur. Ainsi, lorsque vous vous déplacez dans un menu, l'élément de menu choisi s'affiche. Les différentes fonctions du logiciel de lecture d'écran sont assignées à des touches spécifiques du Basic Braille.

# Saisie braille avec les touches de fonction du Basic Braille

Pour utiliser ces fonctions, vous aurez besoin du pilote de lecteur d'écran des afficheurs braille Handy Tech le plus récent. Nous vous recommandons d'installer le pilote qui se trouve sur le CD fourni au moment de la livraison.

| Touche            | Fonctions                                               |
|-------------------|---------------------------------------------------------|
| 1 ou 4            | Déplace l'affichage braille vers la gauche              |
| 3 ou 6            | Déplace l'affichage braille vers la droite              |
| 2                 | Déplace vers le focus                                   |
| 5                 | Window-Eyes: achemine la souris au focus                |
|                   | JAWS: curseur JAWS ou curseur PC                        |
|                   | NVDA: achemine la souris à l'objet                      |
| 1 + 2 ou 4 + 5    | Ligne vers le haut (par colonne)                        |
| 2 + 3 ou 5 + 6    | Ligne vers le bas (par colonne)                         |
| 1 + 3             | Début de la ligne                                       |
| 4 + 6             | Fin de la ligne                                         |
| 1 + 4             | Page vers le haut                                       |
| 3 + 6             | Page vers le bas                                        |
| 1 + 6             | Fenêtre de paramétrage Handy Tech                       |
| 1 + 2 + 3         | Début du fichier                                        |
| 4 + 5 + 6         | Fin du fichier                                          |
| 1 + 3 + 5         | Suivi braille activé/désactivé (par défaut : activé)    |
| 2 + 4 + 5 + 6     | Bascule entre curseur Window-Eyes et pointeur de souris |
| 2 + 3 + 4 + 5     | Déplace vers la barre de titre                          |
| 1+2+3+4+5+6       | Mode configuration interne du Basic Braille             |
| Touche quelconque | Sortie du mode veille (activé après env. 30 min)        |